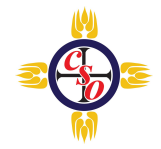

## **Android Phone Instructions**

1. Open your phone's Settings app > Apps

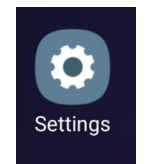

- 2. Tap Compass School Manager in Apps
- 3. Tap on Notifications in Compass School Manager > Turn on Show notification toggle.

| 10:07 🖾 🕅 ※ ···· 💥 👯 44 .ıl 99% ੈ                        | 10:08 🖾 🛞 🖽 ···· 🕅 🤐 🖓 💼                                       | 10:08 🖬 🛞 🖬 … 🕅 💥 44 all 99% ੈ                | 10:08 🖼 🛞 🛅 … 🦉 🖓 🖓 🖬 99% 🛔                                                           | 10:08 🖴 🛞 🛗 …       證 錄 訓 99% 🛔 |
|----------------------------------------------------------|----------------------------------------------------------------|-----------------------------------------------|---------------------------------------------------------------------------------------|---------------------------------|
|                                                          | Settings Q 😫                                                   | < Apps Q :                                    | < App info                                                                            | < Settings                      |
|                                                          | Face recognition, ins, Privacy                                 |                                               | 0% used since last fully charged                                                      |                                 |
| Settings                                                 | Accounts and backup<br>Samsung Cloud, Smart Switch             | All 🔻                                         | Storage<br>10.92 MB used in internal storage                                          | Compass School Manager          |
| a 🗛                                                      | G Google<br>Google settings                                    | Always On Display<br>66.11 MB                 | Memory<br>19 MB used on average in last 3 hours                                       | $\bigcirc$                      |
|                                                          | Advanced features                                              | ANT Radio Service                             | App settings                                                                          | Show notifications              |
| A software update is available. $	imes$                  | Motions and gestures, One-handed mode                          | ANT+ Plugins Service                          | Notifications                                                                         |                                 |
|                                                          | . Device core                                                  | 9.00 MB                                       | Allowed                                                                               | App icon badges                 |
| Connections<br>Wi-Fi, Bluetooth, Data usage, Flight mode | Battery, Storage, Memory, Security                             | Compass School Manger                         | Permissions<br>Calendar, Call logs, Contacts, Location, SMS,<br>Storage and Telephone | Categories                      |
| Sounds and vibration     Sound mode, Ringtone, Volume    | Apps     Default apps, App permissions                         | <ul> <li>Bixby Vision<br/>21.54 MB</li> </ul> | Set as default<br>None set as default                                                 | Marketing<br>Pop up on screen   |
| -• Notifications                                         | 🛫 General management                                           | Birthy Maine                                  | Advanced                                                                              | Notices<br>Pop up on screen     |
| Block, allow, prioritise                                 | Language and input, Date and time, Reset                       | 41.11 MB                                      | Appear on top                                                                         | Prophing powe                   |
| Display<br>Brightness, Blue light filter, Home screen    | ★ Accessibility<br>Voice Assistant, Mono audio, Assistant menu | Briefing                                      | Allowed                                                                               | Pop up on screen                |
|                                                          |                                                                | 66.50 MB                                      | Version 3.0.01.32                                                                     | Card recommendations            |
| III O <                                                  | III O <                                                        | III O <                                       | III O <                                                                               | III O <                         |

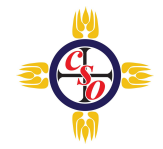

## **iPhone Instructions**

1. Tap on your iPhone's Settings icon.

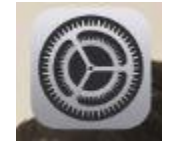

- 2. Tap Notifications > Tap Compass School Manager in Notifications.
- 3. Turn on Allow Notification toggle.

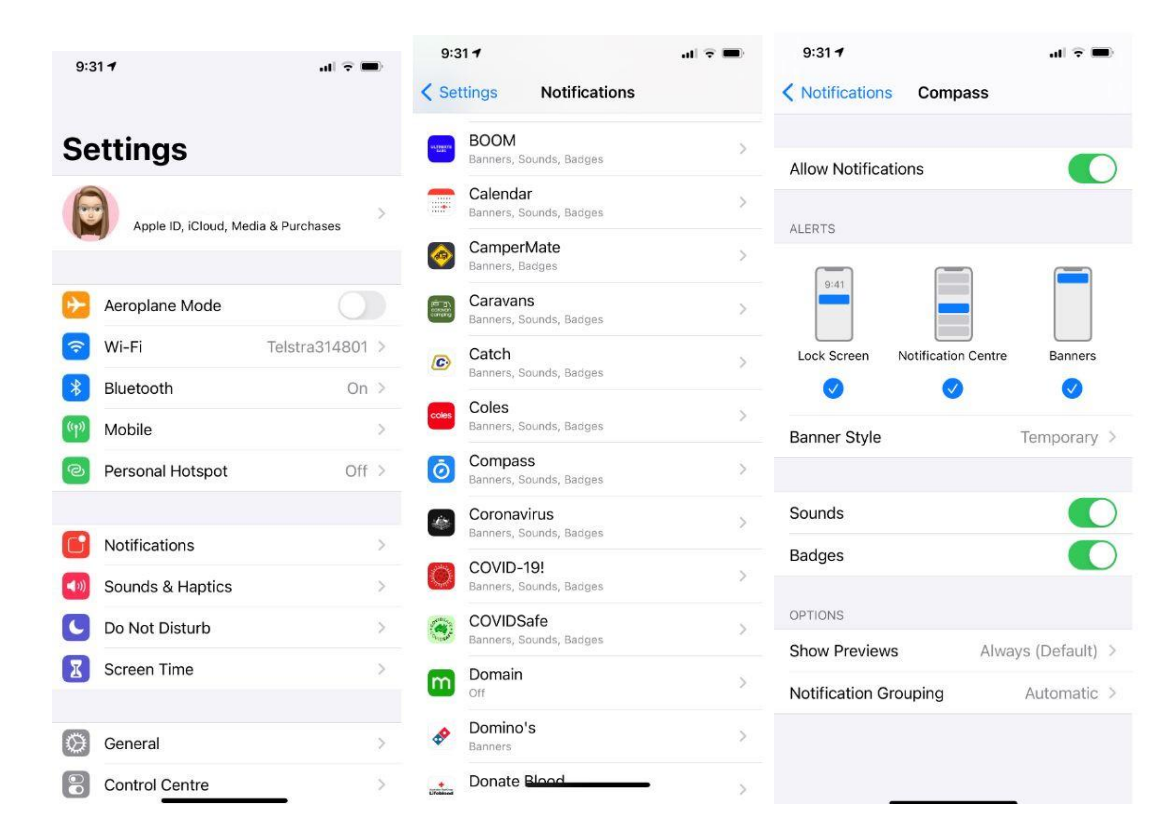